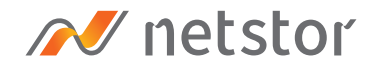

# NS388P-S4

2U 24-Bay NVMe JBOF

(NS388P-S4 only supports single port x4 U.2 SSDs)

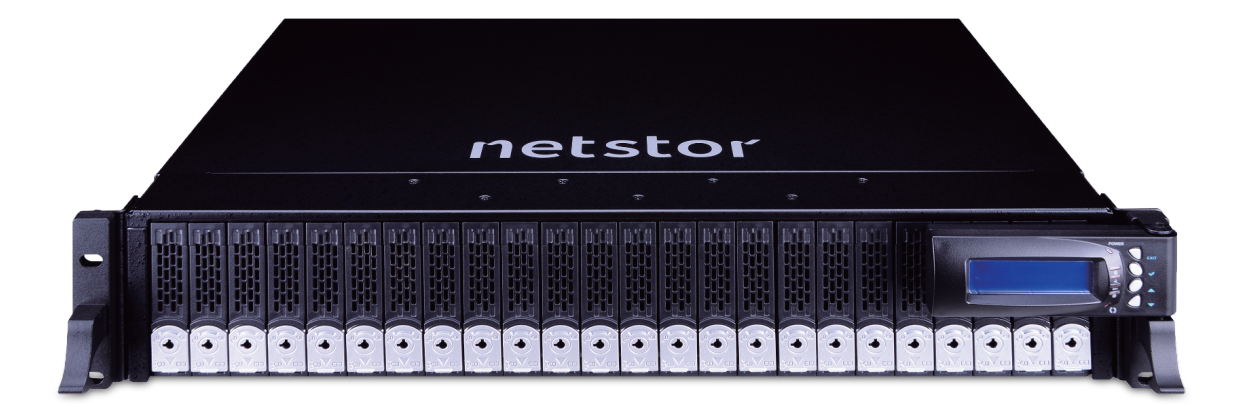

## User Manual

Second edition, Jan. 2019

1. Package Checklist

| 2. | Storage Enclosure Description          | 3 |
|----|----------------------------------------|---|
|    | 2.1 Front panel                        | 3 |
|    | 2.2 Rear panel                         | 4 |
|    | 2.3 Alarm Mute                         | 5 |
|    | 2.4 Firmware Update for Microprocessor | 6 |

3. Enclosure Installation 7

| 4. | Switch Mode | 11 |
|----|-------------|----|
|    | 4.1 mode 4  | 11 |
|    | 4.2 mode 5  | 14 |
|    | 4.3 mode 6  | 15 |

- 5. LCD Configuration \_\_\_\_\_\_16 LCD setup item hierarchical menu \_\_\_\_\_\_18
- 6. CLI Manager
   19

   CLI Command
   22

## 1. Package Checklist

Before the installation of the enclosure, verify that the items below are

included in the package:

- A. NS388P enclosure × 1
- B. U.2 SSD drive tray (already installed in NS388P) × 24
- C. U.2 SSD mounting screw × 96
- $^{\circ}$  D. Key for U.2 SSD drive tray  $\times$  2
- $^\circ$  E. Power cords × 2

**Optional:** (number of host cards and cables depends on which mode selected; see section 4)

- $^{\circ}$  F. Host card
- ° G. HD mini-SAS (SFF-8644) to HD mini-SAS (SFF-8644) data cables

\* Please check the requirements in **Section 4.** 

### 2. Storage Enclosure Description

#### 2.1 Front panel

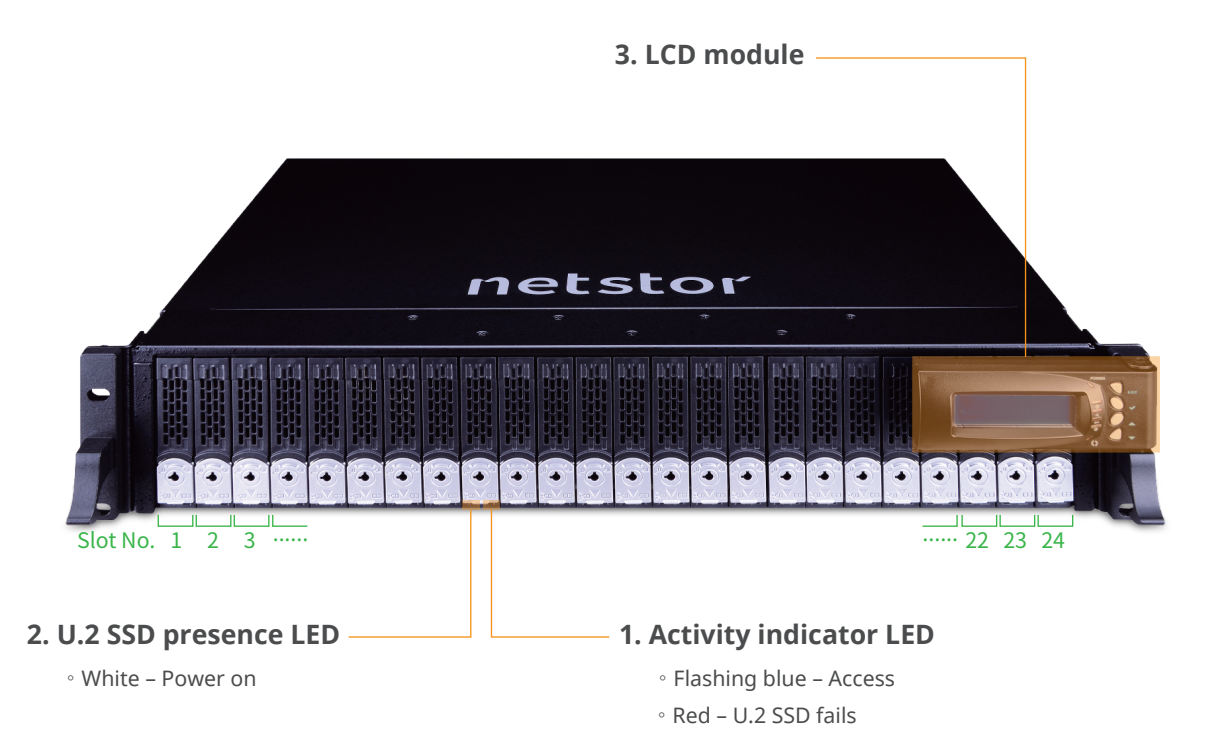

#### 2.2 Rear panel

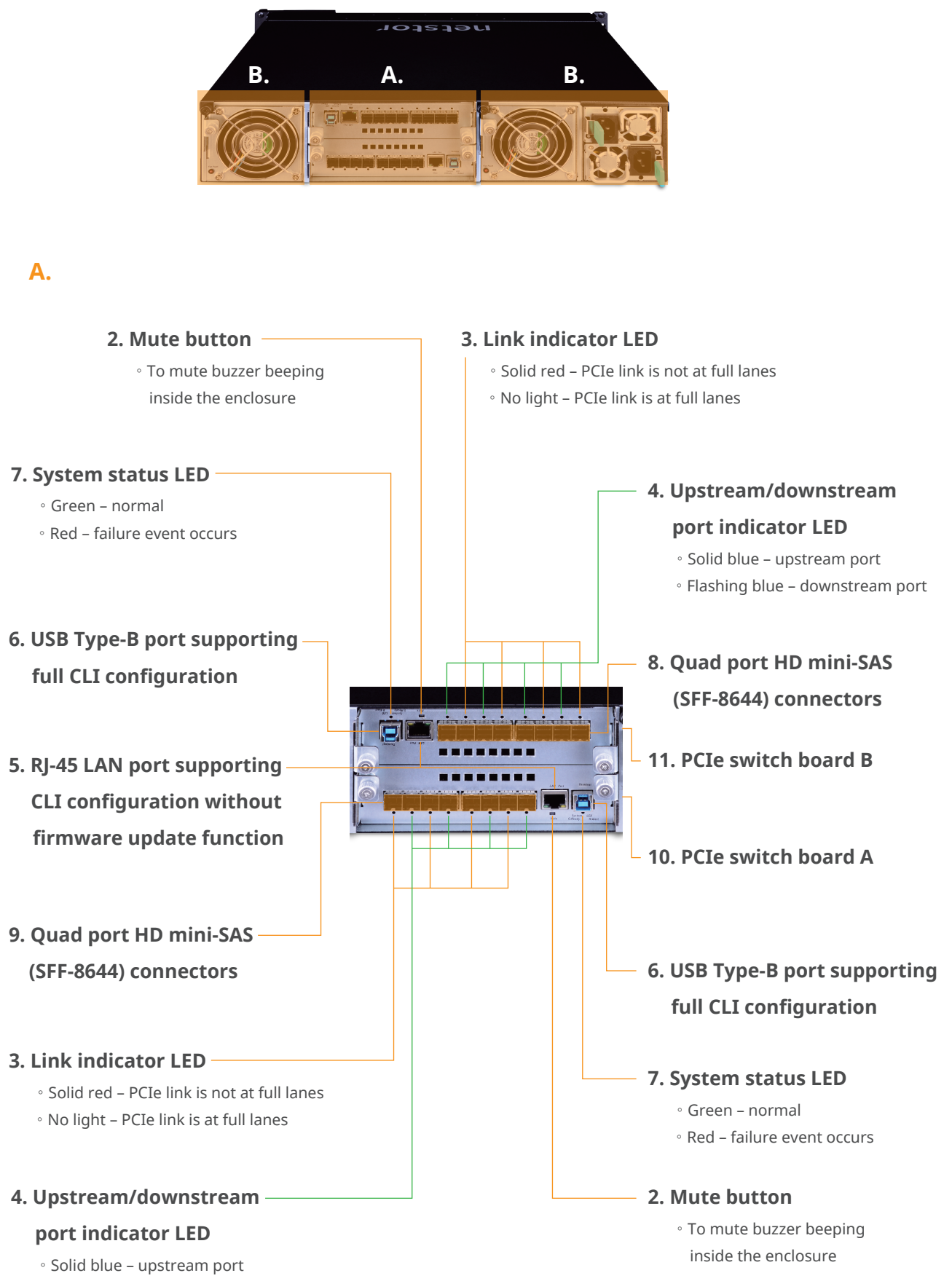

• Flashing blue – downstream port

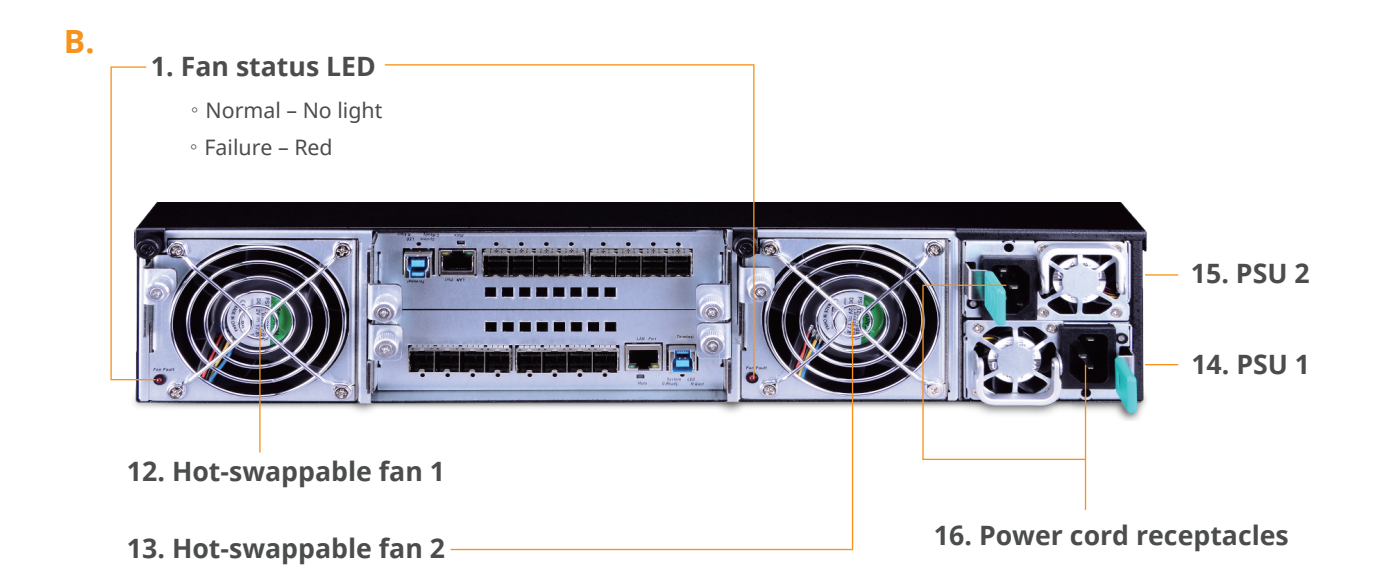

#### 2.3 Alarm Mute

As any of the followings **(a)** through **(e)** occurs, the buzzer on the switch board inside NS388P enclosure will beep.

- (a) rear cooling fan failure
- (b) over-temperature within the enclosure (c) voltage abnormal
- (d) electric current abnormal
- (e) power supply unit failure

There are three ways to mute the buzzer beeping; either of the three methods can be used to conduct the mute action:

- [1] press PCIe switch board A or B's mute button under the LAN port at rear of the enclosure.
- [2] press the mute button on LCD module (see page 16)
- [3] use the 'buz off' command at CLI (see page 26)

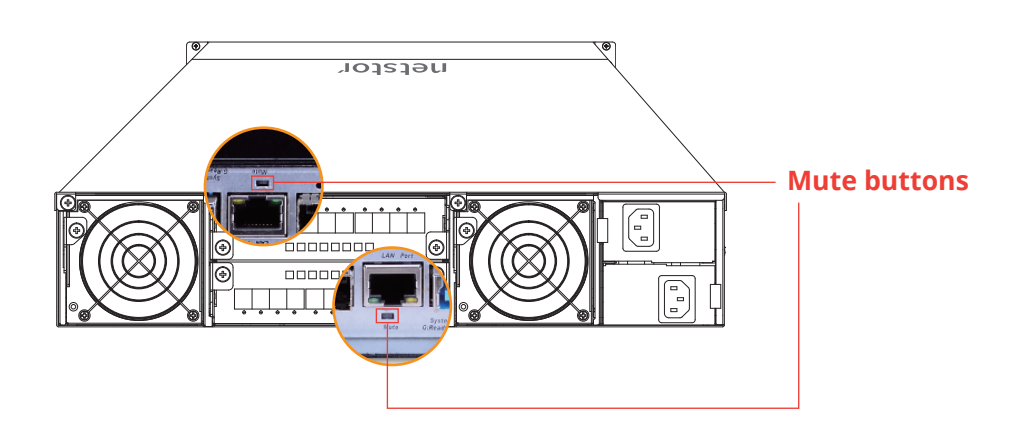

#### 2.4 Firmware Update for Microprocessor

The user can use LCD module for updating switch board's microprocessor firmware. After you have finished the LCD firmware update steps on **page 18**, follow the procedure below for the completion of the firmware update.

On operating system's desktop, a virtual USB window folder will pop up.

| 名稱              | 日期                | 類型    | 大小 | 時間 |
|-----------------|-------------------|-------|----|----|
| 퉬 Config        | 2017/1/1 上午 12:00 | 檔案資料夾 |    |    |
| J FW            | 2017/1/1 上午 12:00 | 檔案資料夾 |    |    |
| 🌗 Web           | 2017/1/1 上午 12:00 | 檔案資料夾 |    |    |
| device_info.txt | 2017/1/1 上午 12:00 | 文字文件  | 1  | KB |
| update.txt      | 2018/2/9 下午 06:02 | 文字文件  | 1  | KB |

Copy and paste the new firmware file (.srec) into the FW folder, and then copy and paste the update.txt file into the virtual USB window folder as shown in the above screenshot. After that, the firmware update will progress automatically.

**Note:** Both switch controller boards A and B must be done with the firmware update.

## 3. Enclosure Installation

1. Remove the Netstor NS388P enclosure from its packaging, and

place the enclosure next to computer, server, or workstation.

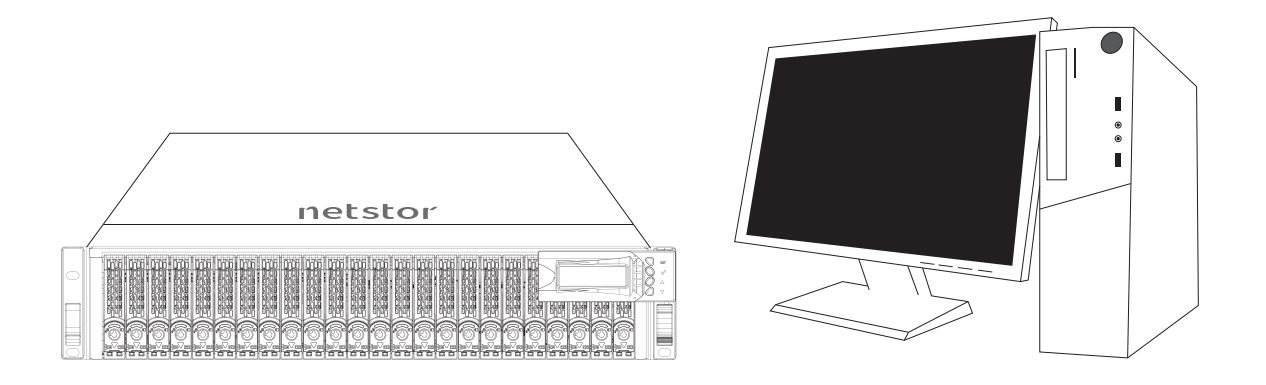

2. Hold one of the U.2 drive trays from the enclosure and push its button downward for the release of the lever until the lever pops out.

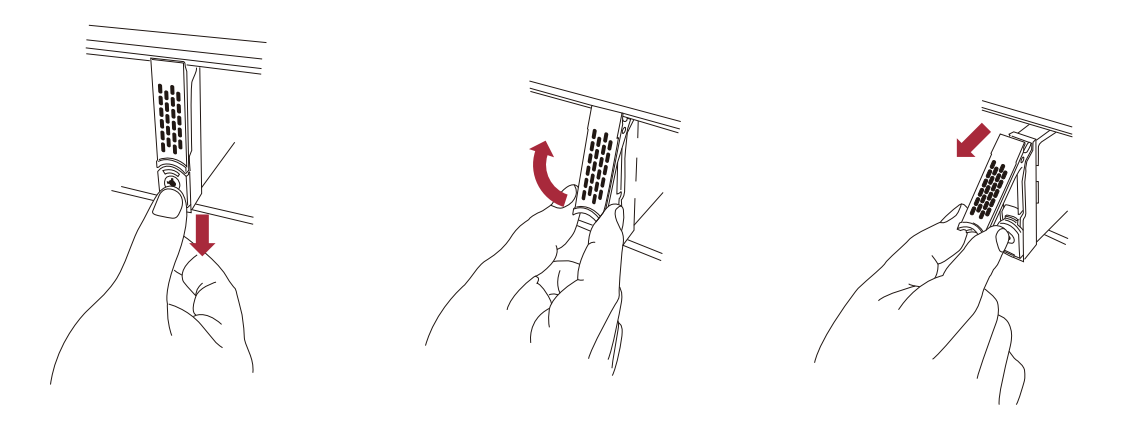

3. Place a U.2 drive tray on a flat and level surface, and then attach the 2.5" U.2 NVMe SSD into the tray.

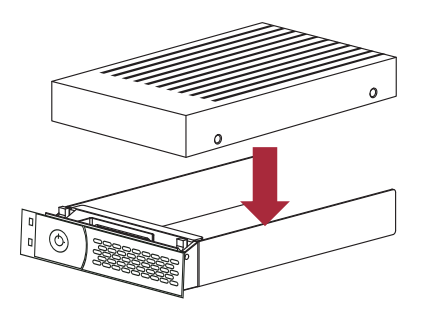

4. Adopt four of the screws provided, and fasten the U.2 NVMe SSD on the tray. Tighten each screw to fasten the U.2 NVMe SSD snugly to the drive tray. Do not tighten the screws overly.

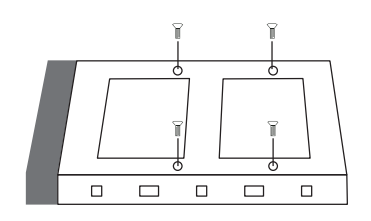

- You must verify the heads of the four screws are level with the U.2 drive tray while the 2.5" U.2
   NVMe SSD is attached to the tray; otherwise, a screw may take hold of the tray from the bottom side and prevent you to pull the tray out of the enclosure.
- 5. Insert the U.2 drive module into the NS388P enclosure correctly until its lever appears to shut, and then press the lever to close until it clicks to ensure that the U.2 drive module is within the enclosure.

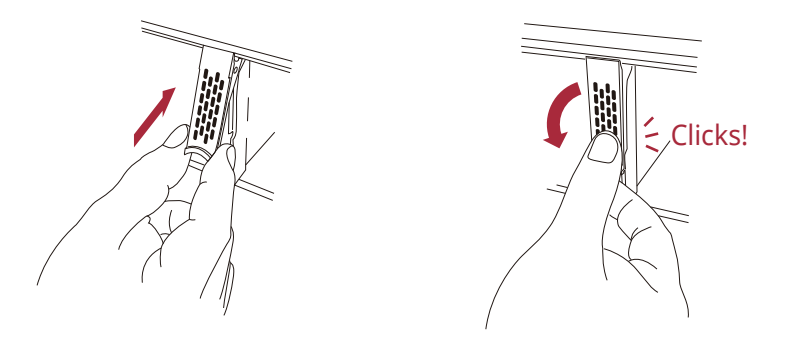

※ Do not force the levers to close while you insert U.2 drive modules into the enclosure. If a lever does not close smoothly, draw out and insert the U.2 drive module again, and then press the lever to close.

- 6. Repeat steps 2 to 5 for further U.2 NVMe SSD drives.
- Connect NS388P enclosure to the host card in server/computer through the HD mini-SAS (SFF-8644) to HD mini-SAS (SFF-8644) data cables.
   Connection types between NS388P and host server are shown at section 4 of the user's manual.

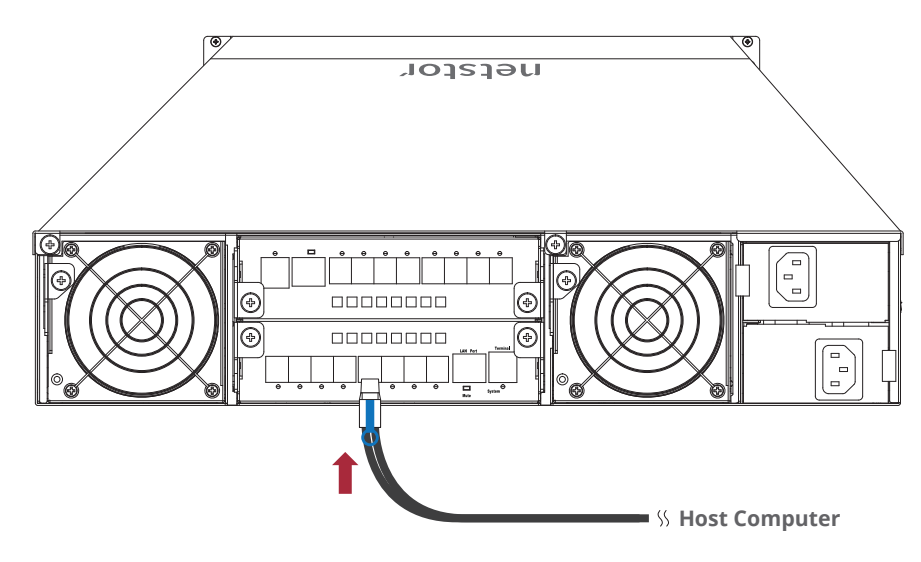

8. The NS388P enclosure is with redundant PSU, so connect one end of the two power cords to the two power receptacles at rear of NS388P enclosure, and then connect the other end of the two power cords to the power outlets.

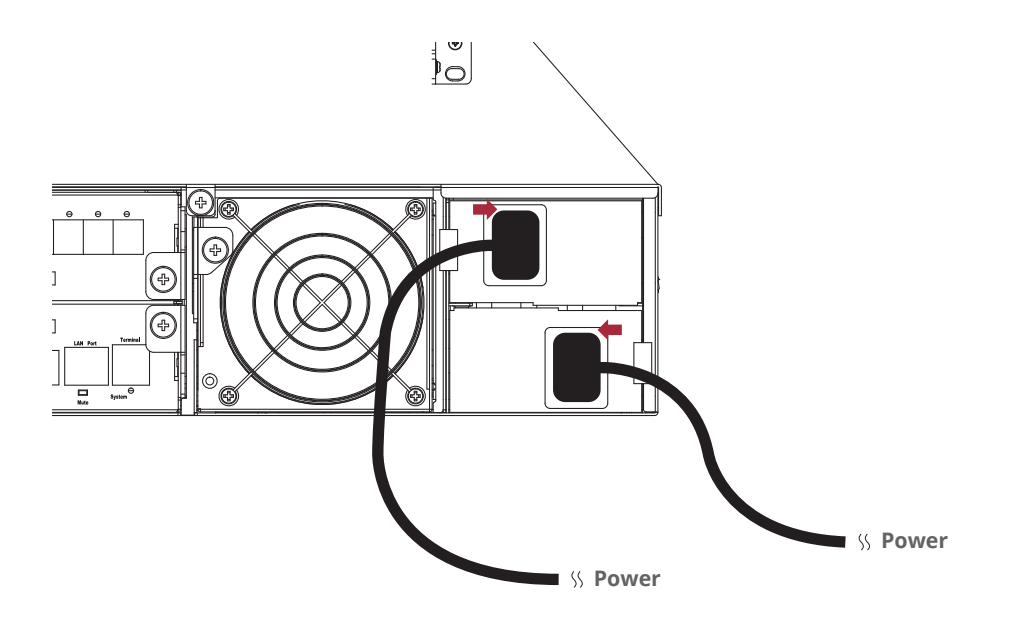

9. After the two power cords are connected, you can press the power button for one second on the LCD module in front of NS388P to power on the Netstor unit, and then power on the server/computer.

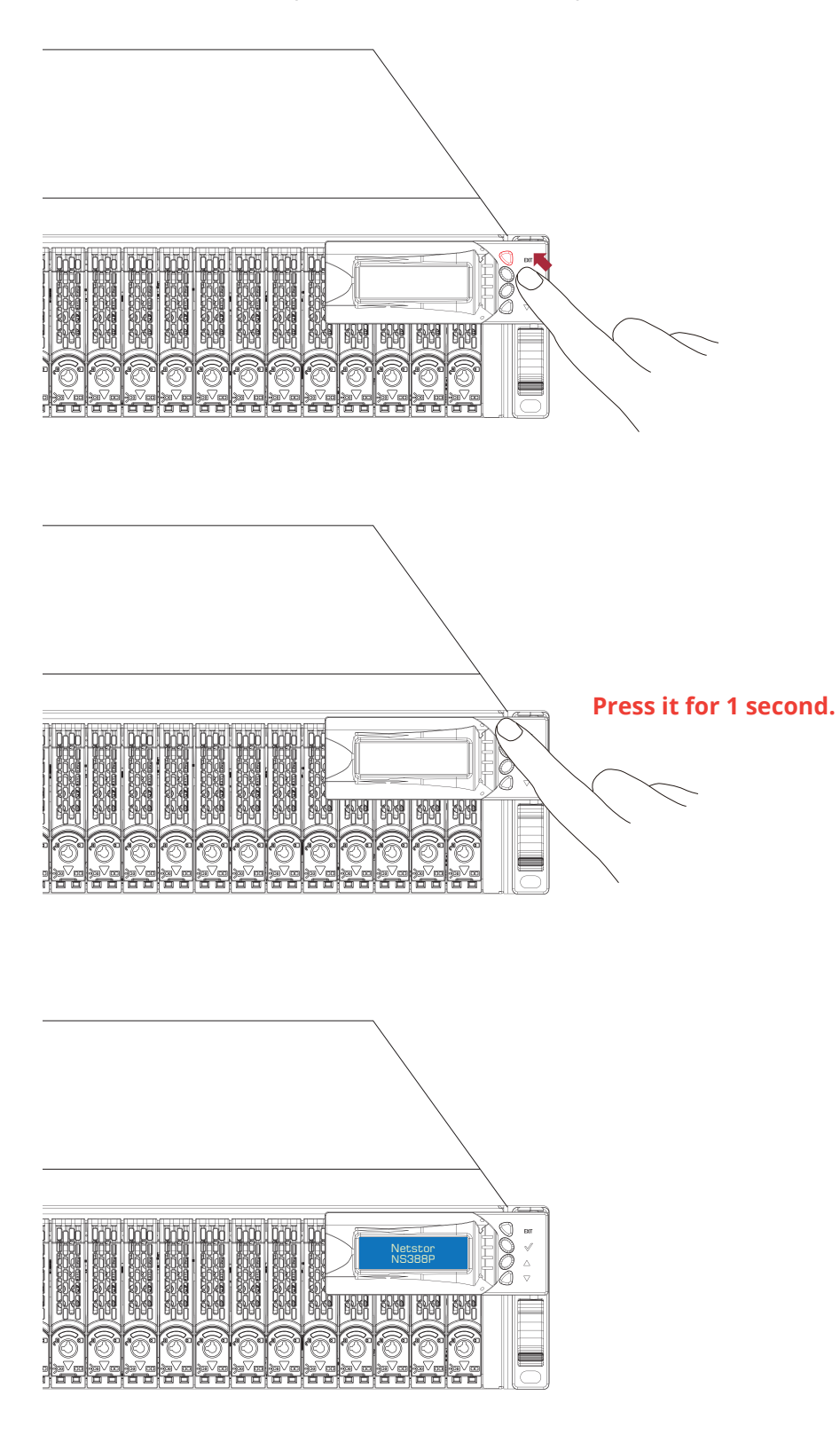

## 4. Switch Mode

Users can use CLI command to set the switch mode. Netstor NS388P-S4 NVMe JBOF storage provides 3 modes for selection in support of application.

#### 1. Mode 4 (Default)

#### **Connection Type A :**

When using only one server, one host card, and wishing host connection throughput up to 128 Gbps, please use connection Type A for the system. Connection type A is for one server that will have access to all the twenty-four U.2 NVMe

SSDs within the NS388P-S4 storage.

**Requirement :** 1 x server, 1 x host card, 8 x cables

#### Bandwidth :

PCIe switch board A + B: PCIe Gen3 ×16, 128 Gbps

#### U.2 NVMe SSD:

Server 1 can access U.2 NVMe SSDs from slot 1 through slot 24

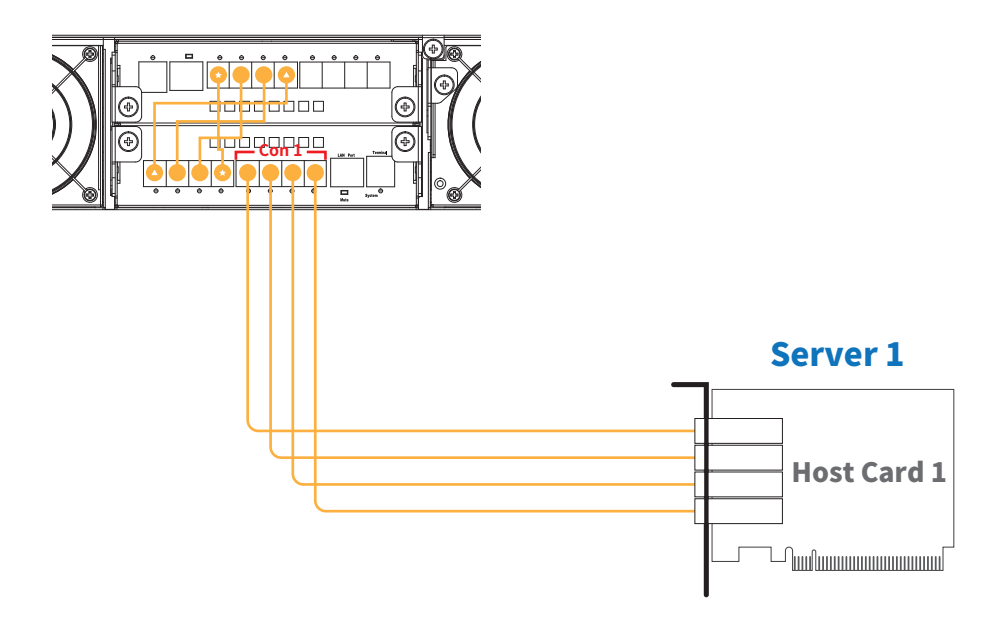

#### **Connection Type B :**

When using only one server, two host cards, and wishing doubled host connection throughput up to 256 Gbps, please use connection Type B for the system. Connection type B is for one server with two host cards installed having access to all the twenty-four U.2 NVMe SSDs within the NS388P-S4 storage.

**Requirement :** 1 x server, 2 x host cards, 8 x cables

#### **Bandwidth:**

PCIe switch board A: PCIe Gen3 ×16, 128 Gbps PCIe switch board B: PCIe Gen3 ×16, 128 Gbps

#### U.2 NVMe SSD:

Server 1 can access U.2 NVMe SSDs from slot 1 through slot 24

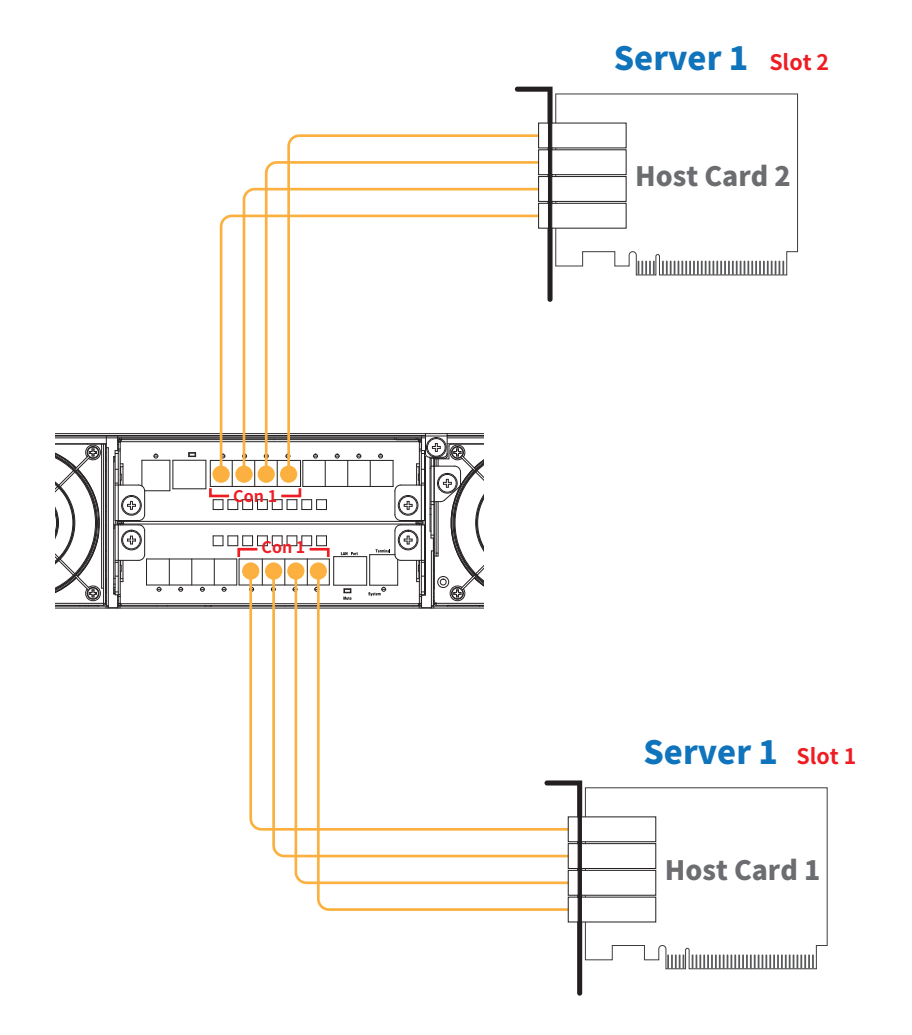

#### **Connection Type C :**

Connection type C is for connecting to two servers with each server having access to twelve U.2 NVMe SSDs within the NS388P-S4 storage.

**Requirement :** 2 x servers, 2 x host cards, 8 x cables

#### **Bandwidth:**

PCIe switch board A: PCIe Gen3 ×16, 128 Gbps PCIe switch board B: PCIe Gen3 ×16, 128 Gbps

#### U.2 NVMe SSD:

Server 1 can access U.2 NVMe SSDs from slot 1 through slot 12 Server 2 can access U.2 NVMe SSDs from slot 13 through slot 24

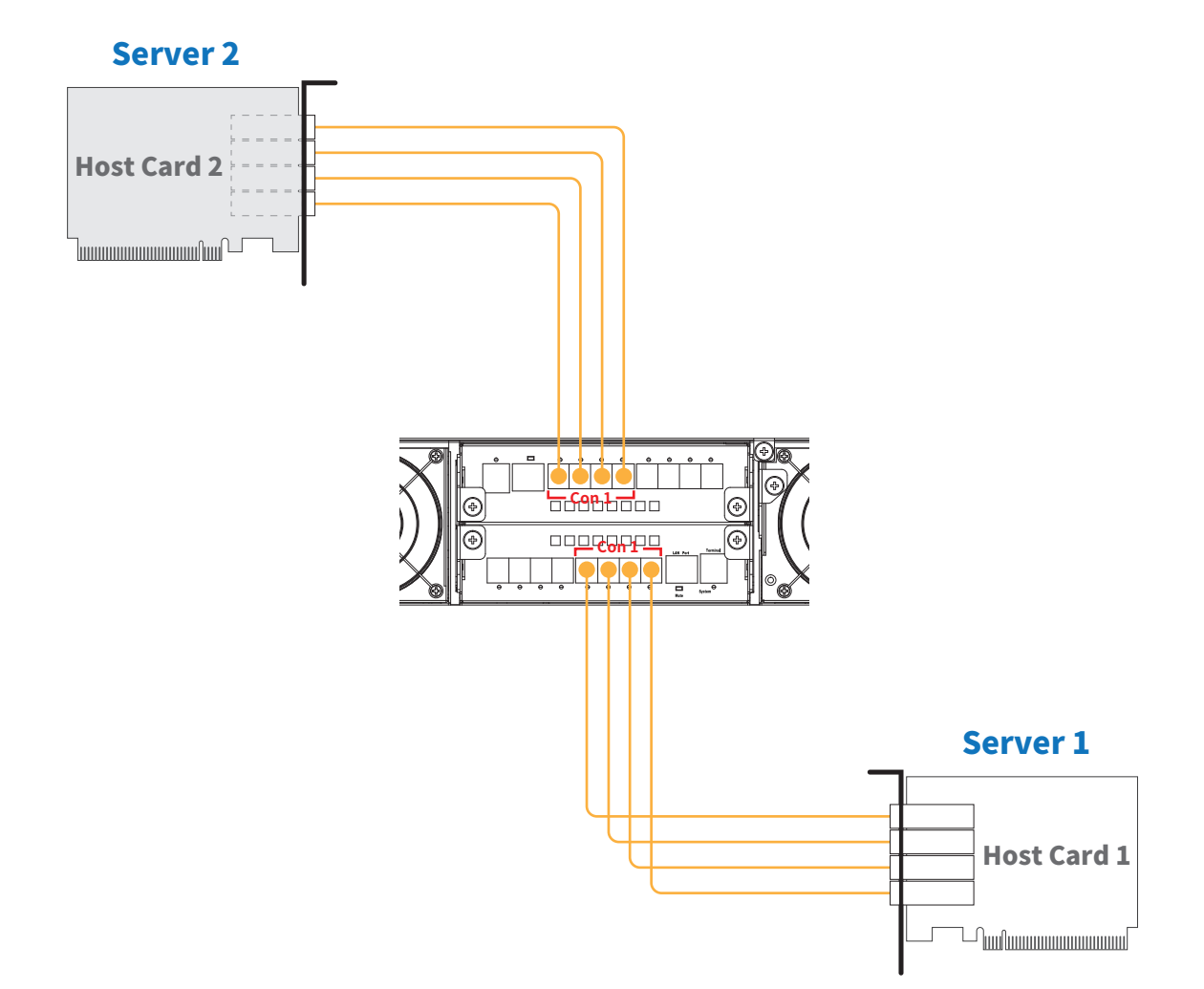

#### 2. Mode 5

Mode 5 is for connecting to up to four servers with each server having access to six U.2 NVMe SSDs within the NS388P-S4 storage.

**Requirement :** 4 x servers, 4 x host cards, 16 x cables

#### Bandwidth :

PCIe switch board A: PCIe Gen3 ×32, 256 Gbps PCIe switch board B: PCIe Gen3 ×32, 256 Gbps

#### U.2 NVMe SSD:

Server 1 can access U.2 NVMe SSDs from slot 1 through slot 6 Server 2 can access U.2 NVMe SSDs from slot 7 through slot 12 Server 3 can access U.2 NVMe SSDs from slot 13 through slot 18 Server 4 can access U.2 NVMe SSDs from slot 19 through slot 24

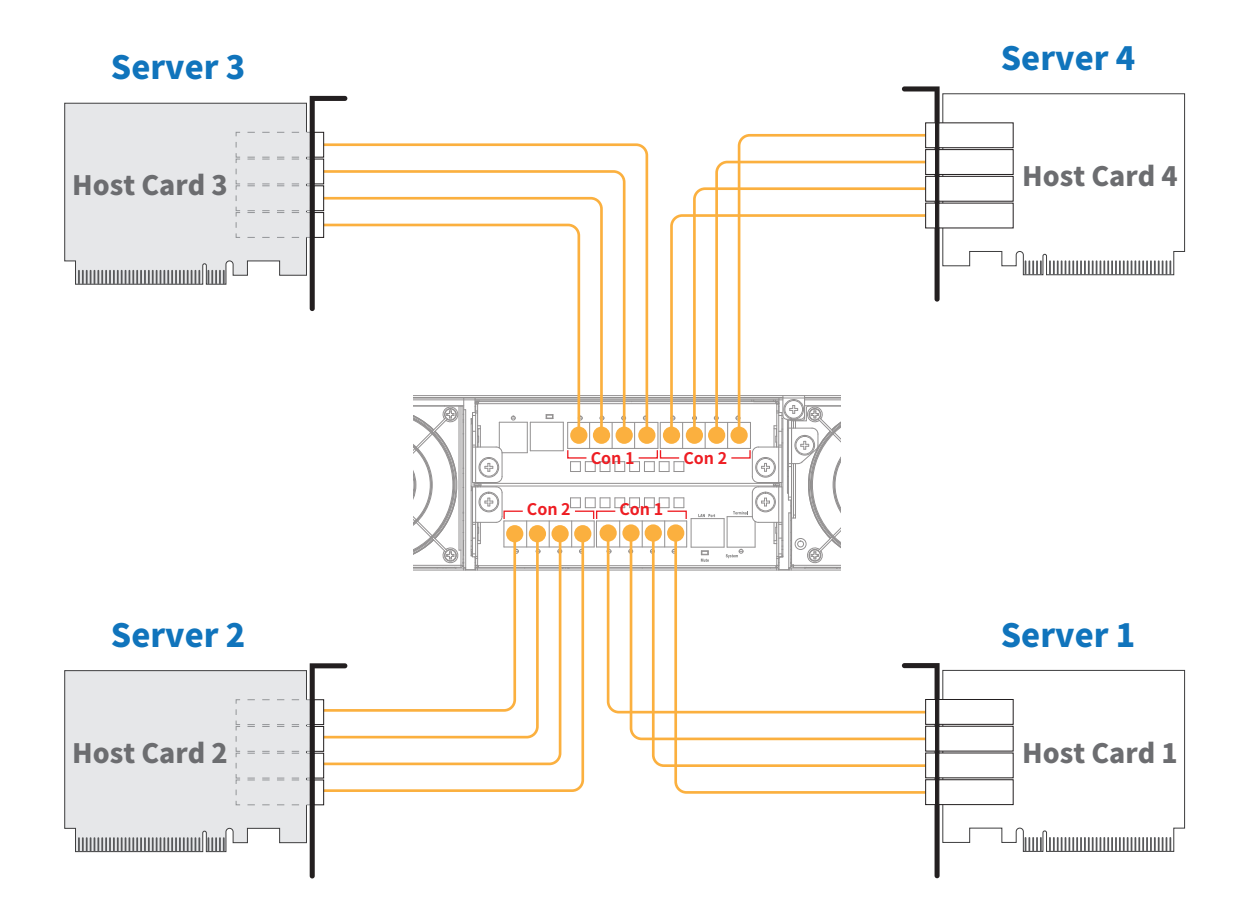

#### 3. Mode 6

Mode 6 is for connecting to up to eight servers with each server having access to three U.2 NVMe SSDs within the NS388P-S4 storage.

**Requirement :** 8 x servers, 8 x host cards, 16 x cables

#### **Bandwidth:**

PCIe switch board A: PCIe Gen3 ×32, 256 Gbps PCIe switch board B: PCIe Gen3 ×32, 256 Gbps

#### U.2 NVMe SSD:

Server 1 can access U.2 NVMe SSDs from slot 1 through slot 3 Server 2 can access U.2 NVMe SSDs from slot 4 through slot 6 Server 3 can access U.2 NVMe SSDs from slot 7 through slot 9 Server 4 can access U.2 NVMe SSDs from slot 10 through slot 12 Server 5 can access U.2 NVMe SSDs from slot 13 through slot 15 Server 6 can access U.2 NVMe SSDs from slot 16 through slot 18 Server 7 can access U.2 NVMe SSDs from slot 19 through slot 21 Server 8 can access U.2 NVMe SSDs from slot 22 through slot 24

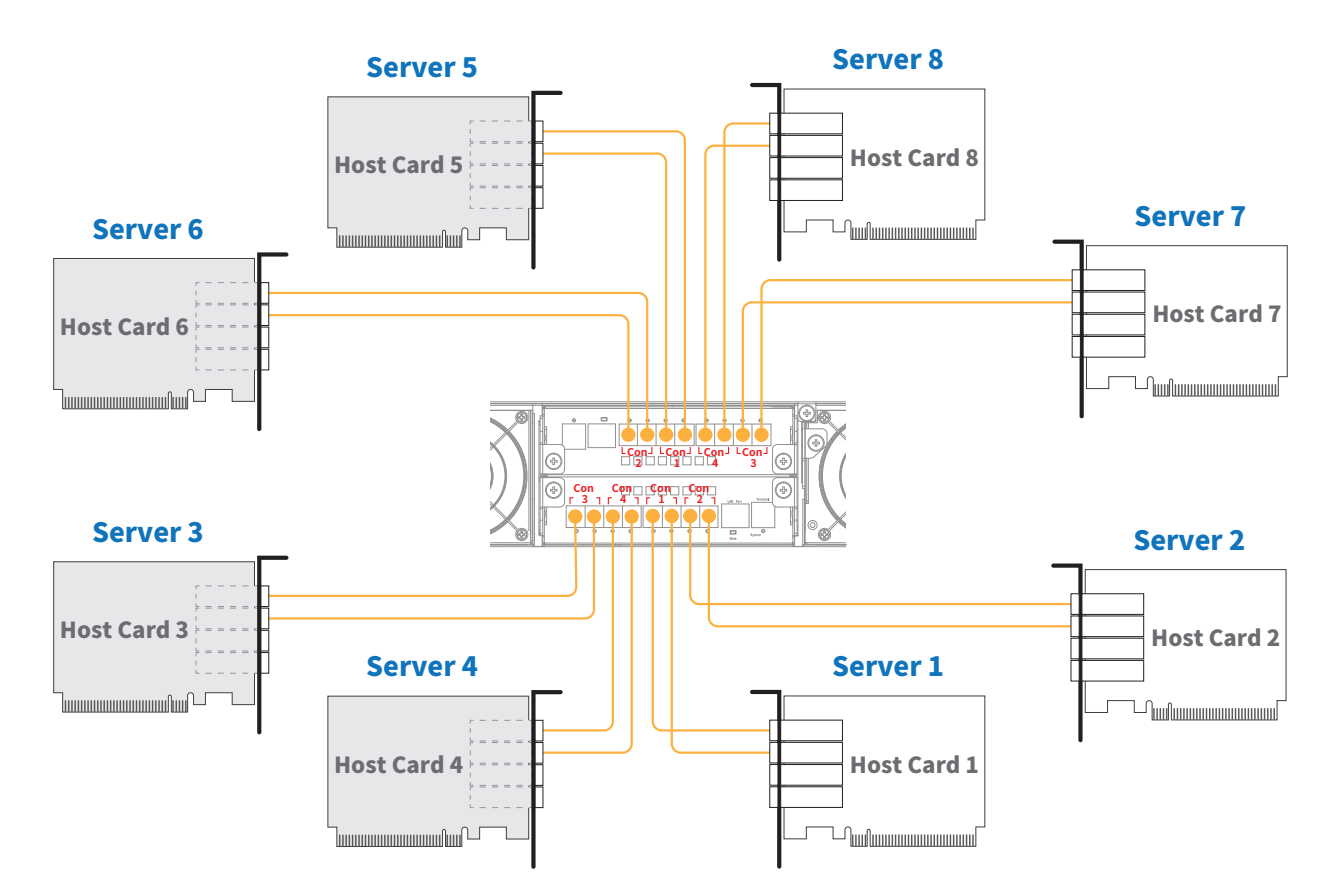

## 5. LCD Configuration

This section gives the info on using the front LCD module to monitor and configure the NS388P storage. The LCD module shows the display of menu, information and status. The LCD screen is able to display up to two lines at a time for menu items and other info.

The four function keys with the LEDs on the LCD module in front of the NS388P storage.

#### 1. Power on / Mute / Return button

Power on: press one second to power on the NS388P storage Mute: press one second to disable buzzer beeping of system failure event Return: press to go back to previous display of screen

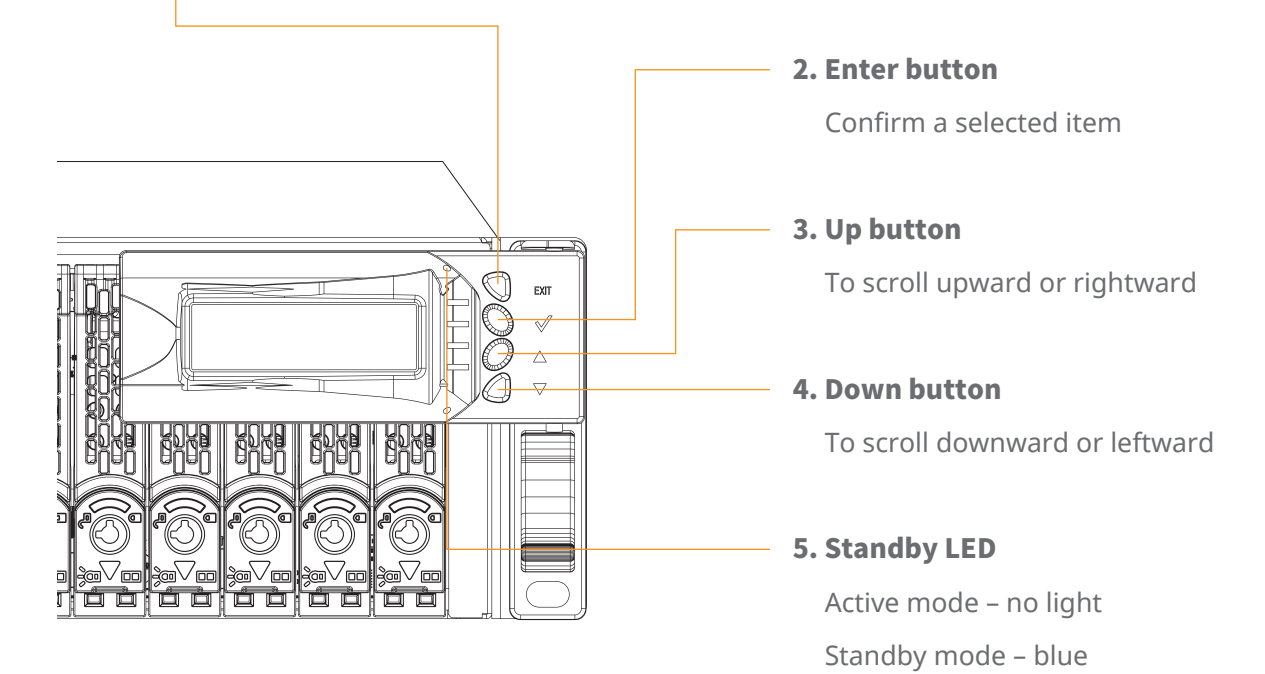

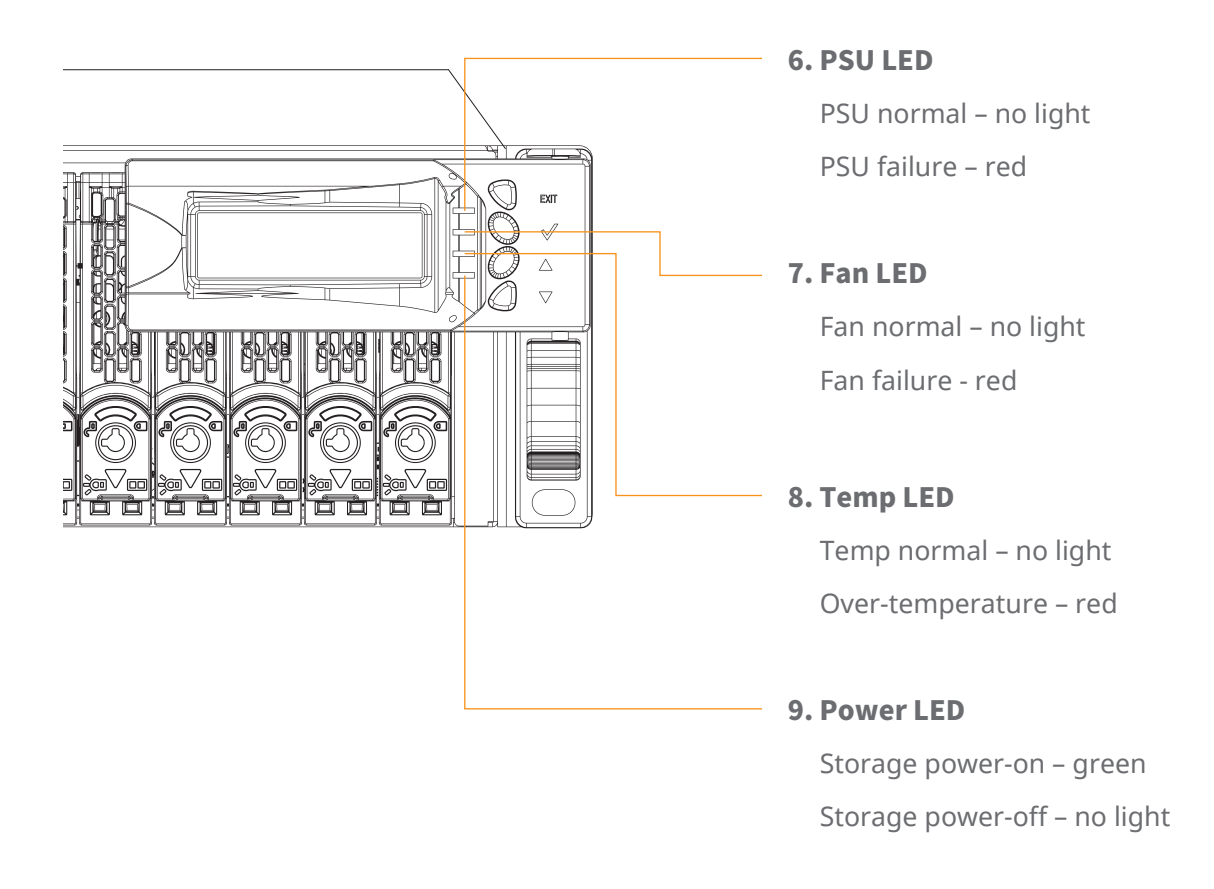

Use the Down/Up button to move downward/upward, browse the selection, and select the item. Press Enter button to confirm the selected item; press Return button to go back to the previous display of screen.

As a main item is selected, the related information or sub items will be shown under the main item. The following flow is an expansion of LCD setup item hierarchical menu.

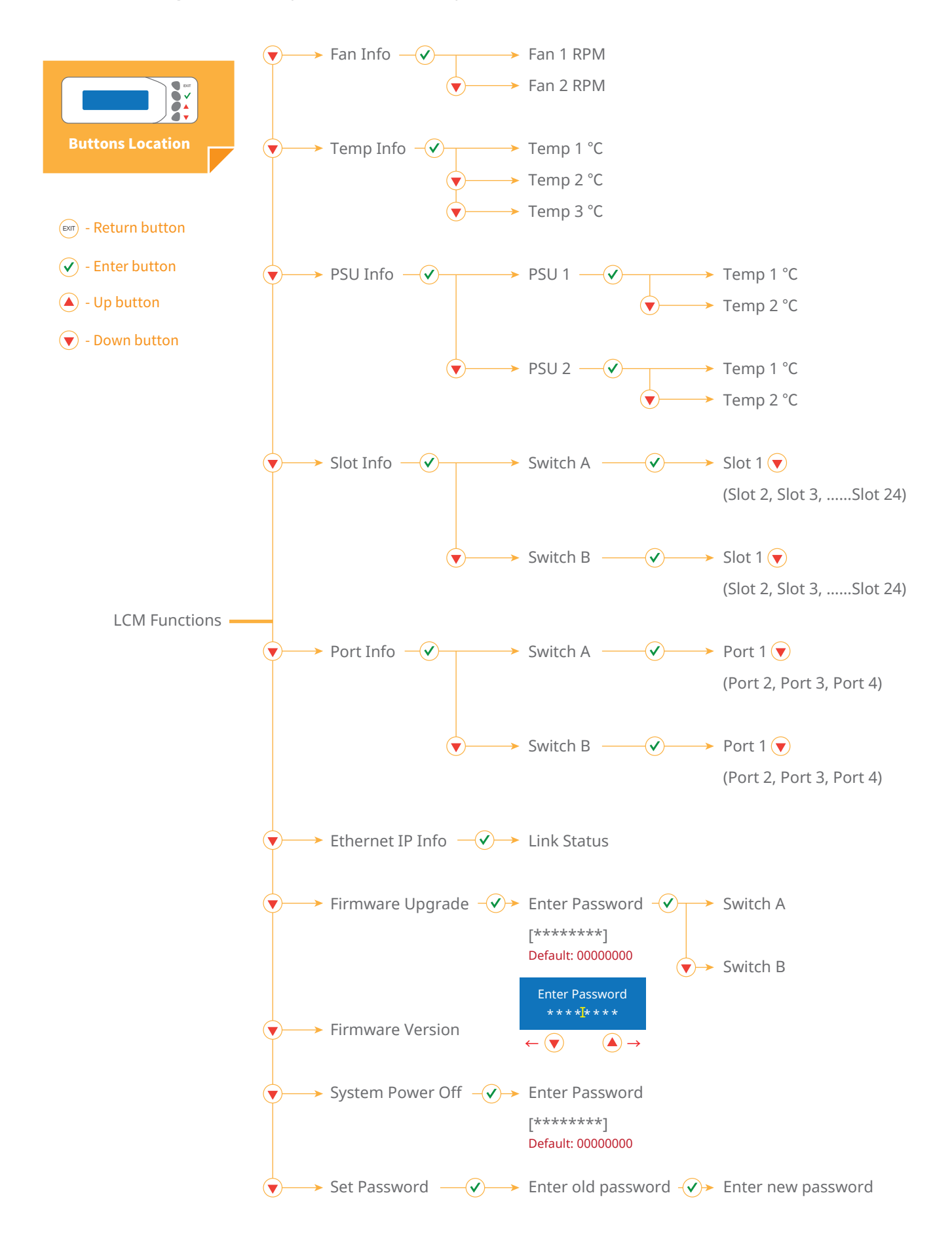

## 6. CLI Manager

Users can use the Command Line Interface (CLI) to manage the NVMe controller functions. The CLI is useful in environment where a graphical user interface (GUI) is not available.

NS388P NVMe JBOF enclosure utilizes the USB port as the serial port interface. Please use USB Type-A male to USB Type-B male cable to connect between NS388P's switch controller board and the computer/workstation; the operation system will detect a new USB-to-Serial COM Port. Please use this serial port to configure the switch controller.

Please visit NS388P storage's official webpage to download and install the Windows driver for NS388P's USB port.

#### **USB port location :**

#### **Establish the Connection for the USB Port**

The CLI function can be managed by using an ANSI/VT-100 compatible terminal emulation program. The program installation procedure must be done before proceeding to the CLI function. Whichever terminal emulation program is used, it must support the XMODEM file transfer protocol.

#### Start up VT100 Screen

By connecting a VT100 compatible terminal or a computer operating in an equivalent terminal emulation mode, all CLI administration functions can be executed by the VT100 terminal.

There are a wide variety of Terminal Emulation packages; most of them are very similar. The following setup procedure is an example from VT100 Terminal in Windows 10 operating system using the Tera Term tool.

Notice : Tera Term is a VT100 Terminal Emulation program which is an open-source, free, software implemented, Terminal Emulator tool.

The Tera Term needs to be downloaded; here is the reference site: https://tera-term.en.lo4d.com/

**Step 1.** Install and launch Tera Term program.

Step 2. To ensure proper communication between NS388P NVMe JBOF switch controller and the VT100 Terminal emulation, please configure the VT100 Terminal emulation settings to the values as below:

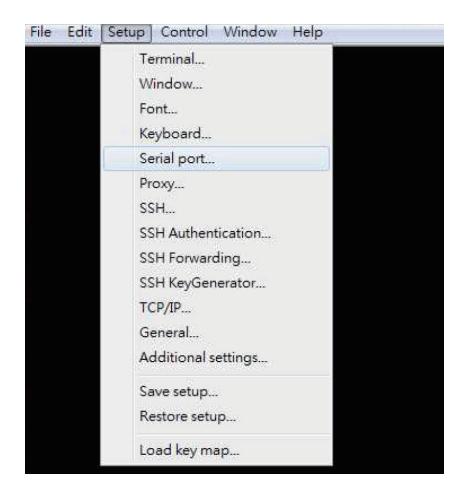

For "Port", select COM3.

(COM3 is the example; actual COM number will depend on the COM

port that is used on the host computer)

For "Baud rate", select 115200.

For "Data", select 8 bit. For "Parity", select none.

For "Stop", select 1 bit. For "Flow control", select none.

Click **OK** when the selection is finished.

**Step 3.** Select the Terminal emulation type, please go to the Terminal section

as shown below:

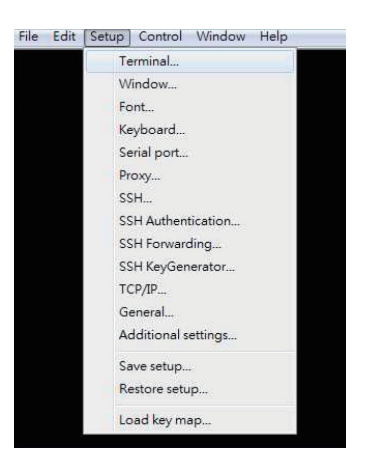

For "Terminal ID", select VT100.

Click **OK** when the selection is finished.

| era Term: Terminal setup                           | and the second second        | Ļ            |
|----------------------------------------------------|------------------------------|--------------|
| Terminal size                                      | New-line<br>Receive: CR 🚽    | ОК           |
| Term size = win size                               | Transmit: CR 🔹               | Cance        |
| Terminal ID: VT100 -                               | 🗖 Local echo                 | Help         |
| Answerback: VT100                                  | Auto switch (VT<->T          | E <b>K</b> ] |
| Coding (receiv<br>VT282<br>VT282<br>VT320<br>VT382 | Coding (transmit)<br>UTF-8 🔻 |              |
| locale:<br>VT520<br>VT525                          | CodePage: 936                |              |

#### **CLI Command**

This section provides detailed information about NS388P NVMe JBOF enclosure's CLI function. All the commands please type in lower case.

| Function                                                                              | Command         | Syntax                                  |
|---------------------------------------------------------------------------------------|-----------------|-----------------------------------------|
| * Show list of commands                                                               | help            | help [enter]                            |
| Ethernet IP configuration                                                             | <u>eth</u>      | eth [enter]                             |
| Set Ethernet MAC address                                                              | setmac          | setmac [enter]                          |
| Update controller board PCIe switch's firmware                                        | fdl             | fdl sw [enter]                          |
| Show environmental info (temp, fan, voltage) on NS388P<br>NVMe JBOF enclosure         | <u>lsd</u>      | lsd [enter]                             |
| Show fan speed info on switch controller board                                        | <u>showfan</u>  | showfan [enter]                         |
| Control the buzzer of switch controller board                                         | buz             | buz [en] / [dis] / [on] / [off] [enter] |
| Control the power of each U.2 NVMe drive slot                                         | <u>ssdpwr</u>   | ssdpwr [Slot No.] [on or off] [enter]   |
| To reset each U.2 NVMe SSD                                                            | ssd_reset       | ssd_reset [Slot No.] [enter]            |
| Show link speed and link width info on specific U.2 NVMe drive slot                   | <u>showslot</u> | showslot [Slot No.] [enter]             |
| * Show link speed and link width info on all U.2 NVMe drive slots                     | showport        | showport [-t] / [-b] [enter]            |
| Set configuration mode for switch controller board                                    | <u>setmode</u>  | setmode [4] / [5] / [6] [enter]         |
| * Show configuration mode for each switch controller board                            | showmode        | showmode [enter]                        |
| Show position information for switch controller board within NS388P storage enclosure | pos             | pos [enter]                             |
| Show controller firmware version on switch controller board                           | ver             | ver [enter]                             |
| To reset the switch controller board                                                  | reset           | reset [enter]                           |

#### help command

The command provides a list of all commands the user can use for NS388P, also giving a brief description of the supported commands.

The help command can be used to get the detailed information about the CLI commands' summary. Both switch controller boards will show the same list result.

| Syntax: JBOF > help [enter]                                                                                                    |  |
|----------------------------------------------------------------------------------------------------|--|
| VIL COM3 - Tera Term VT                                                                                                    |  |
| File Edit Setup Control Window Help                                                                                                    |  |
| JBOF>help<br>JBOF Help Henu                                                                                                    |  |
| eth :<br>Set Ethernet IP Configuration.<br>— Usage: eth <ipaddr(*)> <subnet(*)> <gateway(*)></gateway(*)></subnet(*)></ipaddr(*)>                                   |  |
| setnac :<br>Set Ethernet MAC address.<br>- Usage: setnac xx:xx:xx:xx:xx                                                                                             |  |
| fdl :<br>Xnoden doumload image.<br>- Usage: fdl su                                                                                                    |  |
| lsd :<br>Shou environmental conditions information.<br>- Usage: Isd                                                                                                 |  |
| shoufan :<br>Shou fan speed information.<br>- Usage: shoufan                                                                                                    |  |
| buz :<br>buzzer control.<br>- Usage: buz [on¦off¦en¦dis]                                                                                                    |  |
| ssdpur :<br>slot power control.<br>– Usage: ssdpur (slot(D) onioff)<br>– slot(D) : slot number shoule be 1 ~ 24                                                     |  |
| ssd_reset :<br>Reset NVHe SSD.<br>- Usage: ssd_reset [(slot(D)]<br>- slot(D) : slot number shoule be 1 ~ 24                                                         |  |
| shouslot :<br>Display link speed and link uidth information of specific NVMe drive slot.<br>- Usage: shouslot (slot(D))<br>- slot(D) : slot number shoule be 1 ~ 24 |  |
| shouport :<br>Display link speed and link uidth information of all NVMe drive slot.<br>- Usage: shouport                                                            |  |
| setmode :<br>Set mode of switch controller board.<br>- Usage: setmode mode(D)<br>- mode(D) : mode number shoule be 1 ~ 6                                            |  |
| shoumode :<br>Shou mode information of suitch controller board in system.<br>- Usage: shoumode                                                                      |  |
| shoutemp :<br>Shou internal temperature of PCIe suitch chip.<br>- Usage: shoutemp                                                                                   |  |
| роs :<br>Shou position information of suitch controller board in system.<br>- Usage: pos                                                                            |  |
| ver :<br>Shou microcontroller firmware version.<br>- Usage: ver                                                                                                    |  |
| reset :<br>System reset.<br>- Usage: reset                                                                                                    |  |
| JBOF>                                                                                                    |  |
|                                                                                                    |  |

→ CLI Command List

#### eth command

Ethernet IP configuration.

(If necessary, both switch boards need command)

| Syntax: JBOF > eth [enter]                                        |  |
|-------------------------------------------------------------------|--|
| COM3 - Tera Term VT<br>File Edit Setup Control Window Help        |  |
| JBOF>eth                                                          |  |
| Physical Address 20-00-18-0C-29-98<br>Ethernet Link Status : Down |  |
| JBOE>                                                             |  |
|                                                                   |  |

ᅛ CLI Command List

#### setmac command

Set Ethernet MAC (Media Access Control) address.

(If necessary, both switch boards need command)

|   | Syntax: JBOF > setmac [enter]            |
|---|------------------------------------------|
| 1 |                                          |
| I | COM4 - Tera Term VT                      |
| I | File Edit Setup Control Window Help      |
| I | JBOF>setmac d8:80:39:8c:86:f6            |
| I | MacAddress[0] D8                         |
| I | MacAddress[1] 80                         |
| I | MacAddress[2] 39                         |
| I | HacAddress[3] 8C                         |
| İ | HacAddress[4] 86                         |
|   | MacAddress(5) F6                         |
|   | Set HAC - save configuration ok<br>JBOF> |
|   |                                          |
|   |                                          |

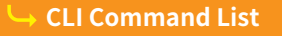

#### fdl command

Update switch controller board's PM8535 PCIe switch's firmware.

For this function, the NS388P storage must be connected to the host computer via NS388P's rear USB Type-B port rather than its rear RJ-45 LAN port. (If necessary, both switch boards need command)

#### Syntax: JBOF > fdl sw [enter]

**CLI Command List** 

| 💆 COM3 - Tera Term VT                                                                            |  |  |
|--------------------------------------------------------------------------------------------------|--|--|
| File Edit Setup Control Window Help                                                              |  |  |
| JB0F⊁dl sµ                                                                                       |  |  |
| Xnoden update PM8535 FH & Config                                                                 |  |  |
| Use Q Or q to quit Download<br>Send data using the -Xnoden- protocol from terminal emulator now! |  |  |
| Send data using the -Xnoden- protocol from terminal emulator nou!                                |  |  |

After executing the fdl sw command, click **File** on Tera Term's top menu, select **Transfer**, select **XMODEM**, and select **Send**. Browse to the PM8535 PCIe switch firmware file, and click OK to proceed and complete the firmware update.

#### lsd command

The command shows environmental information (temperature, fan, voltage)

on NS388P NVMe JBOF system.

(If necessary, both switch boards need command)

#### Syntax: JBOF > lsd [enter] 🚾 COM4 - Tera Term VT File Edit Setup Control Window Help JB0F>1sd нperture erture erture perture perture Temperture rph rрн rpH Current Sen PSU1 PSU2 Current Current Voltage Se Voltage JB0F>

#### → CLI Command List

#### showfan command

The command shows fan speed information on switch controller board. (If necessary, both switch boards need command)

| Syntax: JBOF > showfan [enter]                             |  |  |
|------------------------------------------------------------|--|--|
| COM4 - Tera Term VT<br>File Edit Setup Control Window Help |  |  |
| JBOF>shoufan<br>suitch fan speed: 6551 грн<br>JBOF>        |  |  |
|                                                            |  |  |
| Scli Command List                                          |  |  |

#### **buz Command**

The command is for controlling the buzzer on switch controller board. (If necessary, both switch boards need command)

Syntax: JBOF > buz [en] / [dis] / [on] / [off] [enter]

[en]: enable the buzzer function for all time[dis]: disable the buzzer function for all time[on]: allow buzzer to beep for one time[off]: mute the buzzer beeping

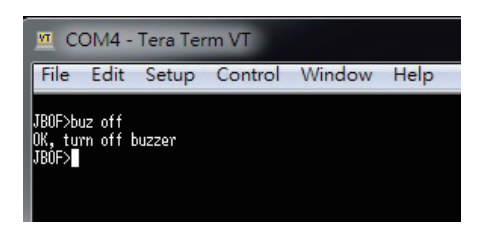

CLI Command List

#### ssdpwr command

The command is for controlling the power of each U.2 NVMe drive slot.

(If necessary, both switch boards need command)

└→ CLI Command List

#### ssd\_reset command

To reset each U.2 NVMe SSD.

(If necessary, both switch boards need command)

| Syntax: JBOF > ssd_reset [Slot No.] [enter]        |  |  |  |  |  |
|----------------------------------------------------|--|--|--|--|--|
|                                                    |  |  |  |  |  |
| COM4 - Tera Term VT                                |  |  |  |  |  |
| File Edit Setup Control Window Help                |  |  |  |  |  |
| JBOF>ssd_reset 3<br>Reset Slot 3 Success<br>JBOF>∎ |  |  |  |  |  |

└→ CLI Command List

#### showslot command

The command shows link speed and link width information on specific

U.2 NVMe drive slot.

(If necessary, both switch boards need command)

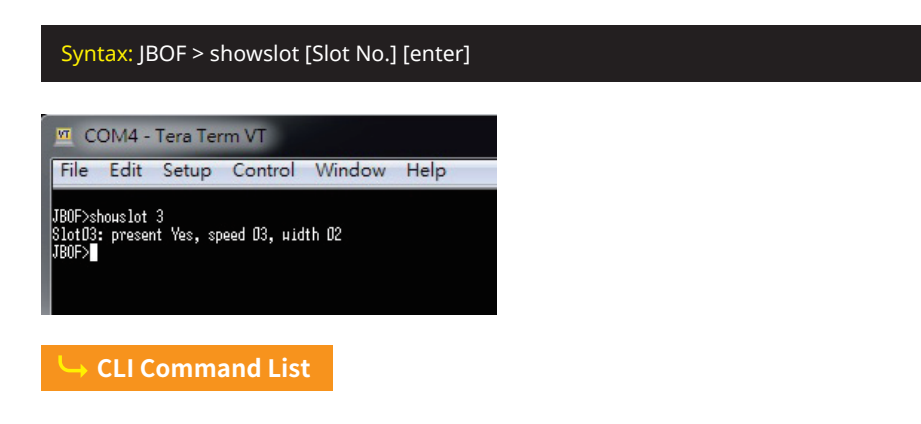

#### showport command

The command shows link speed and link width information on all U.2 NVMe

drive slots.

(Either switch board needs command)

#### Syntax: JBOF > showport [-t] / [-b] [enter]

[-t]: top switch controller board

[-b]: bottom switch controller board

| 🔟 COM4 - Tera Term VT                                |
|------------------------------------------------------|
| File Edit Setup Control Window Help                  |
|                                                      |
| TDOFN all and and all a                              |
| JBUF/SNOUPOTT -D                                     |
| Board Position: BOTTOM                               |
| NVMe Slot                                            |
| SlotD1: present Yes, speed D3, width D2              |
| SlotD2: present Yes, speed D3, width D2              |
| SlotD3: present Yes, speed D3, width D2              |
| SlotD4: present Yes, speed D3, width D2              |
| SlotO5: present No, speed O1, width OD               |
| SlotD6: present No, speed 01, width 00               |
| SlotD7: present No, speed D1, width DD               |
| SlotD8: present No, speed D1, width DD               |
| SlotD9: present No, speed D1, width DD               |
| Slot10: present No, speed 01, width 00               |
| Slot11: present No, speed 01, width 00               |
| Slot12: present No, speed 01, width 00               |
| Slot13: present No, speed D1, width DD               |
| Slot14: present No, speed U1, width UU               |
| Slot15: present No, speed U1, width UU               |
| Slot16: present No, speed U1, width UU               |
| Slot17: present No, speed U1, width UU               |
| Slot18: present No, speed U1, width UU               |
| Slot19: present No, speed U1, width UU               |
| Slot2U: present No, speed UI, Hidth UU               |
| Slotz1: present No, speed U1, Higth UU               |
| Slot22: present Mo, speed U1, Wlath UU               |
| Clarge present No, speed D1, width DD                |
| Siotz4: present no, speed bi, Aluth bb               |
| Ext. 3101<br>Con 01: aroad 01 width 00 Tura Unatwork |
| Con 02. speed 01, width 00 Tung Unstream             |
| Con 03: speed 01, width 00 Tune Unstream             |
| Con. 04: speed 01, width 00, Tune Unstream           |
|                                                      |
| JBOE>                                                |
|                                                      |

→ CLI Command List

#### setmode command

The command is for setting configuration mode for switch controller board.

(If necessary, both switch boards need command)

#### Syntax: JBOF > setmode [4] / [5] / [6] [enter]

[4]: set for mode 4

- [5]: set for mode 5
- [6]: set for mode 6

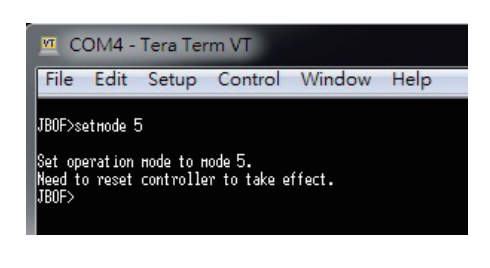

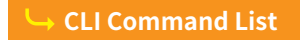

#### showmode command

The command shows configuration mode for each switch controller board.

(Either switch board needs command)

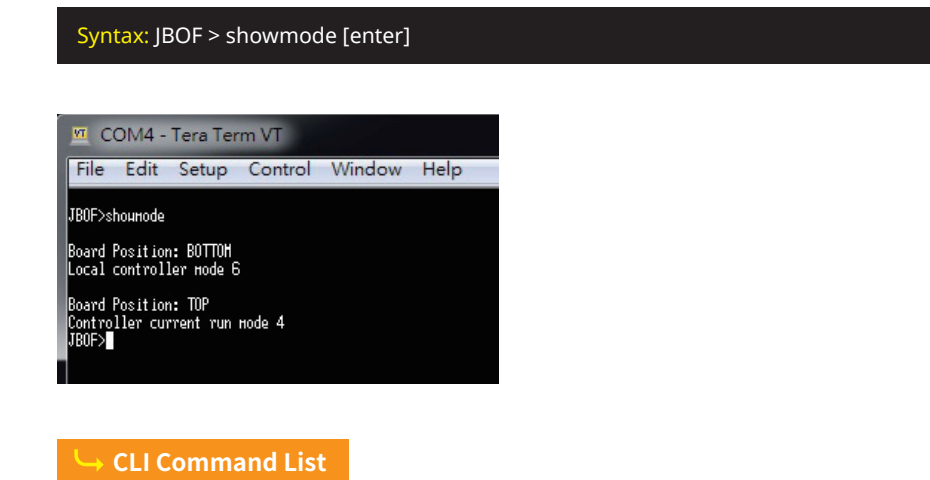

#### pos command

The command shows position information for switch controller board within

NS388P storage enclosure.

(If necessary, both switch boards need command)

| Syntax: JBOF > pos [enter] |              |        |        |        |      |
|----------------------------|--------------|--------|--------|--------|------|
|                            |              |        |        |        |      |
| <u> </u>                   | OM4 - Tera   | a Term | VT     |        |      |
| File                       | Edit Set     | tup C  | ontrol | Window | Help |
| JB0F>p                     | 10S          |        |        |        |      |
| Board                      | Position: BO | TTOH   |        |        |      |
| JBUF>                      |              |        |        |        |      |
|                            |              |        |        |        |      |

#### ver command

The command shows controller firmware version on switch controller board.

(If necessary, both switch boards need command)

| COM4 - Tera Term VT<br>File Edit Setup Control Window Help<br>JB0F>ver<br>Company : NETSTOR<br>Model : NS388P<br>Version : 0.1.0 Date : Sep 17 2018 09:49:16<br>JB0F> | Syntax: JBOF > ver [enter]                                                                  |  |
|----------------------------------------------------------------------------------------------------|---------------------------------------------------------------------------------------------|--|
| COM4 - Tera Term VT<br>File Edit Setup Control Window Help<br>JB0F>ver<br>Company : NETSTOR<br>Hodel : NS388P<br>Version : 0.1.0 Date : Sep 17 2018 09:49:16<br>JB0F> |                                                                                             |  |
| File Edit Setup Control Window Help<br>JB0F>ver<br>Company : NETSTOR<br>Hodel : NS388P<br>Version : 0.1.0 Date : Sep 17 2018 09:49:16<br>JB0F>                        | COM4 - Tera Term VT                                                                         |  |
| JBOF>ver<br>Company : NETSTOR<br>Hodel : NS3838P<br>Version : 0.1.0 Date : Sep 17 2018 09:49:16<br>JBOF>                                                              | File Edit Setup Control Window Help                                                         |  |
| Company : NETSTOR<br>Hodel : NS388P<br>Wersion : 0.1.0 Date : Sep 17 2018 09:49:16<br>JBOF>                                                                           | JB0F>ver                                                                                    |  |
|                                                                                                    | Company : METSTOR<br>Hodel : NS388P<br>Version : D.1.0 Date : Sep 17 2018 09:49:16<br>JBOF> |  |
|                                                                                                    | L. CI I Commond List                                                                        |  |

#### reset command

To reset the switch controller board.

(If necessary, both switch boards need command)

| 🔟 Tera Term - [disconnected] VT                                   |  |
|-------------------------------------------------------------------|--|
| File Edit Setup Control Window Help<br>JB0F>reset<br>System Reset |  |

If you have any questions, please contact your regional distributor, or Netstor Technology, Taiwan.

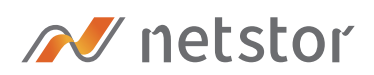

#### Netstor Technology Co. Ltd.

✿ 6F, No. 1, Alley 16, Lane 235, Baoqiao Rd., Xindian District, New Taipei City 231-45, Taiwan, R.O.C.

www.netstor.com.tw

- ⊠ sales@netstor.com.tw
- +886 2 2917 1500